### Номенклатури

| Групи           |        |                             |
|-----------------|--------|-----------------------------|
| зберете артикул |        |                             |
|                 |        |                             |
| Артикули        | Услуги | Артикули със серийни номера |
|                 |        |                             |
|                 |        | 🗙 ОТКАЗ                     |
|                 |        |                             |

| Брупи артику | ли                          |                     | Избира се типът група, към който искаме |
|--------------|-----------------------------|---------------------|-----------------------------------------|
| - код        | ∀∣ИМЕ                       |                     | да се насочим.                          |
| N 1002       |                             |                     | Визуализира се списък с вече            |
| 003          | ДРУГИ                       | Hos sanvo           | създадените групи и бутони за           |
| 356          | CUXA XPAHA                  |                     | манипулация върху тях.                  |
|              |                             |                     | Нов запис – Създаване на нова група     |
|              |                             | Редактира           | стоки.                                  |
|              |                             |                     | Релактира – Релакция на вече            |
|              |                             |                     | съзлалена група                         |
|              |                             | Изтрира             |                                         |
|              |                             |                     |                                         |
|              |                             | d n                 |                                         |
|              |                             | Manage              |                                         |
|              |                             | •                   | операции с нея). При изтриване в оазата |
| код          |                             | 19 A.               | данни се запазва информация, за         |
|              |                             |                     | извършената операция.                   |
| Прили        |                             |                     |                                         |
| при на       | атискане на бутон нов запис | се отваря оланка за | ОСНОВНИ Данни на новата група.          |
| Редактира    | не на групи артикули        |                     |                                         |
| Основн       | и данни Допълнител          | іни Файлове         |                                         |
| 17-1-1-1-1-  |                             |                     |                                         |
| ADDDB6       | от 1 <u>до 500</u>          |                     | Код: 🖾                                  |
| Име: КО      | НСЕРВИРАНА ХРАНА            |                     | Отстылка/Надоавка. %                    |
| Инфо:        |                             |                     | — 0.00 🏂 Клиентска карта 🗌              |
|              | Гондата внастра при търсони |                     |                                         |
|              | r pynara ynaeroa non ropean | ло на артикули      |                                         |
|              |                             |                     | Деяствие:                               |
|              |                             |                     | 🗸 запис. 🔀 отказ                        |
|              |                             |                     |                                         |

×

В полето **Име** се попълва наименованието на групата. **Инфо** е поле за допълнителна информация за описание на групата. Отметката за **Групата участва при търсене на артикули** позволява/забранява показването на групата при търсене в бързи продажби. **Отстъпка/Надбавка** служи за задаване на процент (с положителен или отрицателен знак) за временна корекцията на цените на всички артикули принадлежащи на групата. **Клиентска карта** позволява/забранява ползването на допълнителни отстъпки/надбавки, чрез клиентска карта, за артикулите на тази група. По този начин може да се окаже на коя група да се правят отстъпки.

| ртикули                                                                                                    | theorem                            |                                                                                                    |
|----------------------------------------------------------------------------------------------------|------------------------------------|----------------------------------------------------------------------------------------------------|
| допълнителни                                                                                                    | Ч Файлове                          |                                                                                                    |
| рай от:                                                                                                    |                                    | E Contraction of the second second seco |
|                                                                                                    |                                    |                                                                                                    |
|                                                                                                    |                                    |                                                                                                    |
|                                                                                                    |                                    |                                                                                                    |
|                                                                                                    |                                    | — Пейстрие:                                                                                                    |
| Contraction of the second second seco | Допълнителни<br>а на:  <br>вай от: | Допълнителни Файлове  <br>а ка:  <br>вай от:                                                                                                    |

В менюто **Допълнителни** се оказва дали **групата е подгрупа на** друга и на коя. Позволява при продажби в режим "Touch screen", да се избере група бар, после подгрупа алкохол и след това подгрупа уиски. Може да се постигне каскадна структура. Може да зададете и **задължително изписвай от** определен склад. По този начин могат да се изписват дадени стоки, принадлежащи на дадена група, от някои от другите складове.

**Файлове** - служи за прикрепване на файлове, като картинки( за визуализация в Touch Screen) или документи с допълнително описание на групата. Ако тук поставим файл с името btn.bmp, то това ще е картинката, която ще се прикачи към бутона, в бързи продажби, независимо дали се използва вариант за магазин или ресторант. Трябва да се предвиди размера на бутона, за да съответства с размера на картинката. Размера на бутона се настройва от меню настройки.

Бутонът Запис запазва всички направени промени по характеристиките на групата.

## • Артикули

Артикулите биват четири вида: **Артикули** – това са обикновените стоки, които се доставят в обекта и се продават в същият вид. **Услуги** – това са видове услуги, които дадена фирма предлага – например: ремонти, подръжка, и др. **Артикули със серийни номера** – стоките, които при един и същи вид се различават по сериен номер: клавиатури, мишки, монитори, автомобилни части и други. **Касови апарати** – артикулите от този вид са свързани с фирми, които са лицензирани за продажба и сервиз на касови апарати, по наредба Н-18. Този модул поддържа освен продажбата на този вид стоки, но и воденето на досиета на фискалните устройства. Това е специализиран софтуер, който касае само определен вид клиенти и не се използва в масовият вариант. Необходими са специални настройки и конфигурация, за да се използва. Той не касае търговската част. При необходимост, моля свържете се с нас.

| 🔜 Изберете артикул |        |                             |
|--------------------|--------|-----------------------------|
| Артикули           | Услуги | Артикули със серийни номера |
|                    |        | 🗙 ОТКАЗ                     |

Избира се типът артикул, към който искаме да се насочим.

|     | код       | 57 | ГРУПА         | ИМЕ НА АРТИКУЛА                                                                                                | БАРКОД | ЦЕНА | мярка | -                  | 1                |
|-----|-----------|----|---------------|----------------------------------------------------------------------------------------------------|--------|------|-------|--------------------|------------------|
| 18. |           |    |               | The second second second second second second second second second second second second second second second s |        |      |       |                    |                  |
| 91  | 001000001 |    | ЗАЖАРНИ       | MUPA                                                                                                    | 1      | 0.60 | бр.   |                    |                  |
|     | 001000002 |    | ЗАХАРНИ       | MOPEHA                                                                                                    | 2      | 0.50 | бр.   |                    | Нов запис        |
|     | 001000003 |    | ЗАЖАРНИ       | 60P0BEL                                                                                                    | 3      | 0.30 | óp.   | Contraction of the |                  |
|     | 002000001 |    | АЛКОХОЛ       | САНДВИЧ                                                                                                    | 7      | 2.00 | бр.   |                    |                  |
|     | 002000002 |    | АЛКОХОЛ       | TOCTEP                                                                                                    | 8      | 1.70 | óp.   |                    |                  |
|     | 003000001 |    | БЕ ЗАЛКОХОЛНО | КОЛА 0.5Л.                                                                                                    | 4      | 1.20 | бр.   |                    | Редактира        |
|     | 003000002 |    | БЕЗАЛКОХОЛНО  | ФАНТА 0.5Л.                                                                                                    | 5      | 1.20 | бр.   |                    |                  |
| 3   | 003000003 |    | БЕЗАЛКОХОЛНО  | SPRITE                                                                                                    | 6      | 1.50 | бр.   |                    |                  |
|     |           |    |               |                                                                                                    |        |      |       |                    | матрива          |
|     |           |    |               |                                                                                                    |        |      |       | -                  | Concerned in the |
|     |           |    |               |                                                                                                    |        |      |       |                    | История          |
|     |           |    |               |                                                                                                    |        |      |       | 1                  | История          |

Визуализира се списък с вече създадените артикули и бутони за манипулация върху тях. **Нов запис** – Създаване на нов артикул.

Редактира – Редакция на вече създаден артикул.

**Изтрива** – Изтриване на артикул/група (разрешава се само, ако с артикула не са извършвани покупки/продажби и т.н.). При изтриване в базата данни се запазва информация за извършената операция.

**История** – При избор на артикул и натискане на този бутон се визуализира статистика за артикула относно доставките му и % надбавка спрямо покупна и продажна цена

## Изход.

При натискане на бутон Нов запис се отваря бланка за Основни данни на артикул:

| Редакция на артикули                              |                                       | <u>- 🗆 ×</u> |
|---------------------------------------------------|---------------------------------------|--------------|
| Група на артикула<br>Артикула е от група: АКСЕССА | РИ ЗА PC 🗸 🚺                          |              |
| Основни данни Допъ                                | лнителни Описание Файлове             |              |
| Информация за артикула —                          | Пегловен                              |              |
| Име: КЛАВИАТУРА VD-К32                            | 8 PS                                  |              |
| Производител на артикула                          |                                       |              |
| Производител:                                     |                                       |              |
| _ Цени:                                           |                                       |              |
| Валута: BGN 💌                                     | Цена1 Цена3<br>10.00 0.00             |              |
| 🗖 Цената важи за всички офиси                     | Цена2 Цена4 0.00 0.00                 |              |
|                                                   | Действие:<br>ЗАПИС ХАПИС ЗАПИС На рег | цепта        |

Задължително е да се попълни полето Артикула е от група: , където има списък с предварително създадени групи. Баркод не е задължително поле, в него може да попълните баркода на стоката или да генерирате баркод по стандарт EAN 13, чрез клавишна комбинация Ctrl+B. В ресторантска система тук можете да въведете номера на артикула, с който сервитьорите могат да го продават. В полето Име се попълва името на артикула / стоката. Производител се избира от предварително зададена нумеклатура, ако това е необходимо. Налага се при много малко видове бизнес. В полетата за Цена можем да зададем продажни цени, техният брой се конфигурира от Служебни - Настройки - Брой Продажни Цени.

Има възможност да се зададе подходяща валута и от коя дата да влезат в сила въведените цени. При по-голяма стопанска структура може да се отбележи дали въведената цена важи за всички обекти или само за текущия. В полето Описание може да се попълни допълнителна информация за артикула, а във Файлове може да се зададе картинка на артикула, която да се ползва в менюто Продажби -Бързи Продажби.

Зададената картинка трябва да е със следното име и разширение - btn.bmp.

## Номенклатури - Допълнителни характеристики

В това поле, чрез Нов Запис може към всяка една от създадените групи да се зададе допълнителна характеристика. Например "с лед", "без лед", "с лимон" и други. По този начин при бързи продажби в ресторантска система, могат да се прикачат тези допълнителни характеристики, които да се разпечатват на ESC-POS принтерите в бара, кухнята или другите щандове.

### Номенклатури - Рецепти

Тук потребителя има възможност да създаде рецепти, за артикул, който има нужда от това.

|                                    |           |                                         |                             |   |          |      |           | _   <b>_</b>   ×      |
|------------------------------------|-----------|-----------------------------------------|-----------------------------|---|----------|------|-----------|-----------------------|
| <ul> <li>ИМЕ НА ГРУПАТА</li> </ul> | кол       | ИМЕ НА АР                               | тикула                      |   |          |      |           |                       |
|                                    | 002000001 | KOUCEPPA 4                              |                             | 3 |          |      |           |                       |
| КОНСЕРВИРАНА ХРА                   | 002000001 | KUNCEPBA-4                              |                             | 2 |          |      |           | Нов запис             |
| KOHCEPBUPAHA APA                   | 002000002 | proba                                   |                             |   |          |      |           | TIDD SCHIFT           |
|                                    | 002000003 |                                         |                             |   |          |      |           |                       |
|                                    | 002000004 | PEPSI                                   |                             |   |          |      |           | 1 1 2                 |
|                                    | 002000007 | TTTTTTTTT                               |                             |   |          |      |           | The second            |
|                                    | 002000007 | ~~~~~                                   |                             | - |          |      |           |                       |
|                                    | 002000867 | 781HLK1HM                               |                             | - |          |      |           | and the second second |
|                                    | 002002000 | nou at                                  |                             |   |          |      |           |                       |
|                                    | 002002000 | EANTA                                   |                             | 3 |          |      |           | ×                     |
| приги                              | 002004444 | 99999999999999                          |                             | - |          |      |           | Иэтрива               |
| LUXA XPAHA                         | 356000001 | 555555555555555555555555555555555555555 |                             |   |          |      |           |                       |
| СЛЧХОВИ АПАРАТИ                    | 501000001 | VBN 135                                 |                             | - |          |      |           |                       |
|                                    | 991000001 | DAISY MICBO C                           |                             | - |          |      |           | =>                    |
| Action to allowed                  | 331000001 | Dens i marto a                          |                             | 2 |          |      |           | Участие в             |
|                                    |           |                                         |                             |   |          |      | 000000000 | DEDEDTH               |
|                                    |           |                                         |                             |   |          |      |           | pomorrier             |
|                                    |           |                                         |                             |   |          |      |           | Posson                |
|                                    |           |                                         |                             |   |          |      |           |                       |
|                                    |           |                                         |                             |   |          |      |           |                       |
|                                    |           |                                         |                             |   |          |      |           | Изход                 |
| N N N                              | Саме      | р рецепти ИМ                            | Е НА АРТИКУЛА               |   | r        |      | <u> </u>  | Изход                 |
| Код.   М.                          | П Сам     | р рецепти                               | Е НА АРТИКУЛА               |   | <u> </u> | <br> | •         | Изход                 |
| Kog H                              | Саме      | р рецепти ИМ                            | Е НА АРТИКУЛА<br>Колинество |   | <u> </u> | <br> | <u> </u>  | Изход                 |
| ГА А Н                             | Г Сам     | р рецепти ИМ                            | Е НА АРТИКУЛА<br>Колинество | × | [        | <br> | <u> </u>  | Изход                 |
|                                    | П Сам     | р рецепти                               | Е НА АРТИКУЛА<br>Колинество | × | <u> </u> | <br> | <u> </u>  | Изход                 |
| Kog M                              | Б Сам     | р рецепти ИМ                            | Е НА АРТИКУЛА<br>Колинество | × | [        | <br> | _         | Изход                 |
| Kog H                              | Баме      | орецепти ИМ                             | Е НА АРТИКУЛА<br>Колинество |   | [        | <br> |           | Изход                 |
| IN N N                             | Сам       | р рецепти                               | Е НА АРТИКУЛА<br>Колинество |   | [        | <br> |           | Изход                 |
|                                    | П Сам     | р рецепти                               | Е НА АРТИКУЛА               |   | <u>[</u> | <br> |           | Изход                 |
| Koa H                              | — Сам     | рецепти ИМ                              | Е НА АРТИКУЛА               |   | [        | <br> |           | Изход                 |
| Koa H                              | П Сам     | роцепти ИМ                              | Е НА АРТИКУЛА<br>Колинество |   | [        | <br> |           | Изход                 |
| Koa H                              | Баме      | р рецепти //ИМ                          | Е НА АРТИКУЛА<br>Колинество |   | <u>[</u> | <br> |           | Изход                 |

Отметката Само рецепти позволява да се визуализират само артикули, за които вече има създадени рецепти. От бутона Нов Запис се преминава към създаване на рецепта за конкретен артикул:

| Редакция на ре    | цепти        |                               |                   |
|-------------------|--------------|-------------------------------|-------------------|
| ИОПСКА СА         | ЛАТА         |                               | за бул. "РУСКИ" 7 |
| Артикул<br>ЛПМАТИ |              | Kog<br>+ [ 003000004 ] + ] 46 | 🔶 Добави          |
| Соличество        |              |                               | редакция          |
| 0.150 Kr.         |              |                               | — Изтрий          |
| код               | ИМЕ          | КОЛИЧЕСТВО                    |                   |
| 003000003         | КРАСТАВИЦИ   | 0.15                          |                   |
| 00000000          | IS ASTABILIT | 0.13                          |                   |
|                   |              |                               |                   |
|                   |              |                               |                   |
|                   |              |                               |                   |
|                   |              |                               |                   |
|                   |              |                               |                   |
|                   |              |                               |                   |
|                   |              |                               |                   |
|                   |              |                               |                   |
|                   |              |                               |                   |
|                   |              | — <b>П</b> е                  | 0empue            |
|                   |              | 4°                            | NOTENO.           |
|                   |              |                               | 🖌 ЗАПИС 🛛 💥 ИЗХОД |
|                   |              |                               |                   |

От полето **Артикул** се избира продукт, от предварително създадена номенклатура и съответното количество, което трябва да се съдържа и с бутон **Добави** се прибавя към рецептата. След добавяне на всички необходими продукти с бутон **Запис** запазваме рецептата и затваряме прозореца.

Номенклатури - Производители Това меню е създадено специално за създаване на номенклатура за производители на фискални устройства. При влизане в менюто чрез бутон Нов Запис излиза меню за задаване отличителни белези на производителя.

| Редакт                       | иране на производители                              |                                      |
|------------------------------|-----------------------------------------------------|--------------------------------------|
| Мярка<br>Код:                |                                                     |                                      |
| Име:                         | цейзи технолоджи                                    |                                      |
| Страна:                      | БЪЛГАРИЯ                                            |                                      |
| - Само за<br><b>Код за</b> ( | производителите на касови а<br>серийните номера: DY | апарати<br>Код за номерата на ФП: 36 |
|                              |                                                     | Действие:                            |

Освен задаване на име и държава на производителя, тук можем да зададем отличителните символи за начало на фискална памет и сериен номер за всеки един производител. Това позволява при създаване на номенклатури за артикули тип Касов Апарат ние да посочваме само прозиводител и програмния продукт сам ще попълва тези отличителни белези.

Производител може да се използва и от други типове бизнес, като не се попълват – код за сериен номер и код за номер на Фискална Памет. Дори и да бъдат попълнени те няма да се виждат никъде, освен ако не използвате модула за поддръжка на фискални устройства.

## Номенклатури - Клиенти

създава номенклатура за фирми, с които вие търгувате независимо дали правите покупки или продажби. Бутонът **Нов Запис** ви дава бланка за създаване на нова фирма с възможност за попълване на голям набор данни за нея.

На потребителя се дава право да избере тип на фирмата, да попълни ЕГН/ЕИК (Булстат) и да се отбележи регистрацията по ДДС. Програмният продукт има вграден алгоритъм, който проверява за коректен Булстат или ЕГН – намалявайки вероятността от грешки при въвеждане на данни. Ако ЕГН/ЕИК не съществуват, полето им се оцветява в червено. Бланката има пълен набор от информационни полета за попълване на банкови сметки, телефони и всякакъв вид информация полезна за търговската ви дейност.

Може да се указва дали клиента ползва бонус и вида на бонуса. Да се избира цена (от 1-6). Полето баркод служи за присъединяване на номер или код, с който клиента да бъде търсен бързо. Може да се задава валидност на баркода до дата. Брой посещения за валидност на отстъпката, диапазон на часове, в който тя важи или да се окаже, че клиента винаги използва отстъпка независимо от горните. В раздела банка се задава банковата сметка на контрагента. Може да се запише и втора банкова сметка.

Могат да се запишат данните на МОЛ и отговорен за стопанската операция.

| Редакция на клиент                                                                                                    |                                                       |
|----------------------------------------------------------------------------------------------------|-------------------------------------------------------|
| Основни данни Файлове                                                                                                    |                                                       |
| Общи данни<br>Код: Вид: ООД – Булстат                                                                                                    | ▼ 123456789 ДДС Н₀ ВG123456789                        |
| Име: ПРОБА                                                                                                    | 🔽 Регистриран по ДДС                                  |
| Адрес:<br>Град: Пловдив Пощ.код: 4000 Адрес:                                                                                                    | : бул Руски 77                                        |
| Допълнителна информация<br>Гелефон: 0888 123456 Моб. телефон: 0888123456 ел.п<br>цоп. инф:                                                                                                    | юща @ Пол М 💌                                         |
| Бонуси и цени<br>Клиента ще ползва бонус: Ползва цена: Баркод:<br>НЕ ПОЛЗВА БОНУС<br>Баркода е валиден до<br>29.01.2019<br>Состорования: Начален час Кра<br>Состорования: Крански страния: Состорования<br>Состорования: Состорования<br>Состорования<br>Состорования: Состорования<br>Состорования: Состорован | иен час<br>23:59:59 🕂 🗖 Винаги ползва<br>кл. отстъпка |
| ранка.<br>Банка банка                                                                                                    | BIC/IBAN: ABCD 12ABCD123456789                        |
| Банка ДДС:<br>Банка                                                                                                    | BIC/IBAN:                                             |
| МОЛ<br>Име: Име Фамилия<br>Издадена на:                                                                                                    | ЕГН: N карта:                                         |
| Отговорен за сторанска оредация:                                                                                                    |                                                       |
| Име: Име Фамилия                                                                                                    | Телефон: Моб. телефон:                                |
|                                                                                                    | Действие:<br>ЗАПИС ХАТИС ХАТИС                        |

### Номенклатури - Фирми

Това е менюто, от където Вие може да зададете данните на вашите фирми, с които извършвате търговска или сервизна дейност. От **Нов Запис** се появява бланка за попълване на вашите данни.

| Редактиране на фирма                                                                                        |                                       |                          | _0                        |
|----------------------------------------------------------------------------------------------------|---------------------------------------|--------------------------|---------------------------|
| Общи<br>Вид: Нерегистрирана по ДД ▼<br>Име: Регистрирана по ДД ▼<br>Нелегистрирана по ДДС<br>Лицензна фирма | Идентиф.N 123455768<br>1РАНА ПО ДДС'' | <b>Дан.Но</b> 1234567899 |                           |
| Адрес:<br>град. ПЛОВДИВ                                                                                     | код: 4000 Адг                         | нес: ул."Тест" №16       |                           |
| -Допълнителна информация<br>Телефон: Моб. т                                                                 | елефон:                               | EMAIL                    |                           |
| Банка:<br>Банка ОСС                                                                                         |                                       | BIC/IBAN.                | DG111111111111111111      |
| Банка с ДДС сметка:<br>Банка ОББ                                                                            |                                       | BIC/IBAN: FFFFFFF        | DG11111111111111111       |
| МОЛ<br>Име: ГЕОРГИ ГЕОРГИЕВ ГЕОРГ                                                                           | ИЕВ                                   | Егн: 8102022222          |                           |
|                                                                                                    |                                       |                          | Действие:<br>ЗАПИС ХОТКАЗ |

Първо трябва да изберете какъв тип е фирмата, която въвеждате. Ако изберете Регистрирана по ДДС това ще е фирмата, от която Вие ще издавате фактури през програмният продукт. Лицензна Фирма е тази, от която ще извършвате сервизна дейност с фискални устройства (ако използвате този модул от програмата), тези данни автоматично ще излизат на съответните документи като договори, свидетелства и т.н.

| Име                              | Идентиф. Но | ДДС Но     | Град    | щ.к  | Адрес          | Телефа |                                             |
|----------------------------------|-------------|------------|---------|------|----------------|--------|---------------------------------------------|
| "ФИРМА РЕГИСТРИРАНА ПО ПЛС" ОО П | 123456789   | 1234567890 | пловлив | 4000 | ua "Tect" Nº68 |        | Нов запис                                   |
| "ЛИЦЕНЗНА ФИРМА" ООД             | 123456788   | 1234567899 | пловдив | 4000 | ул. "Тест" №16 |        |                                             |
|                                  |             |            |         |      |                | ~      | Редактира<br>Изтрива<br>Промяна<br>на брояч |

За всяка от фирмите , можете да оказвате, дали е регистрина по ДДС или не, което в последствие ще се отрази на вида фактури , които ще издавате. В това меню можете да зададете и брояча за фактури от какъв номер да започне – бутон **Промяна на брояча** 

### Номенклатури - Валути

Тук потребителят има възможност да създава нови валути, както и да задава актуалният им курс спрямо основната валута лева, означена с BGN.

#### Номенклатури - Потребителски роли

В това меню се създават потребителски роли, които се използват за създаване на групи потребители с различни права на достъп. Менюто е гъвкаво и динамично по време на работа позволява корекция на правата за достъп. Чрез **Нов Запис** може да се създаде нова роля като и се зададе име. След създаването на дадена роля Вие трябва да я изберете от списъка в ляво на екрана, след което от Всички операции може една по една да избирате позволените за тази роля операции и да ги добавяте чрез съответния бутон.

| Потребителски роли                                                                                                    |                                                                                                    | the second second second second                                                     |                       |                                                |          |
|----------------------------------------------------------------------------------------------------|----------------------------------------------------------------------------------------------------|-------------------------------------------------------------------------------------|-----------------------|------------------------------------------------|----------|
| Ролн<br>АДМИНИСТРАТОР<br>ПРОДАВАЧ<br>СЕРВИТЬОР<br>СЕРВИТЬОР ~ БЕЗ ПРАВА ЗА ОТО<br>БАРМАН                                                                                                    | <ul> <li>Бързи продажби<br/>Плащания - Паричен<br/>Забрани - Паричен<br/>Индивидуално право</li> </ul> | Разрешени операции<br>нтранефер<br>транефер » Права само<br>о - вижда и нефискалнит | ра каси<br>е продажби | Нов эз                                         | апис     |
| Бързи продажби<br>Бързи продажби » Забрана за ј<br>Вижда изтритите / служебните<br>Всички права<br>Договори за касови апарати<br>Досиста на касови апарати                                                                 | ръчни отстъпки<br>операции                                                                             |                                                                                     |                       |                                                | нва      |
| Аруги - Иапълни рецепта<br>Други - Импорт на доставки<br>Други - Отдалечена кухня<br>Пруги - Отчети на касовия апар<br>Други - Преквърляне в склад<br>о Пруги - Разходи<br>Други - Ремонти<br>Забоани - Бърън продажби - Н | рат<br>т Файл<br>с рижда нишо остана                                                                   | ao <b>*</b> 1                                                                       |                       |                                                | 111111   |
|                                                                                                    | e onage mage octoire                                                                                   | -                                                                                   | Добави<br>операция    | — Изтрий — — — — — — — — — — — — — — — — — — — | Contra P |

Изтриването на вече зададено право става аналогично, но чрез селектиране на въпросната операция и премахването й с бутона за изтриване. Един път създадени Потребителските роли вие може да преминете към следващото меню :

### Номенклатури - Оператори

Ролята на това меню е да създавате конкретни потребители с име и парола, като им окажете към коя потребителска роля принадлежат, за да разполагат с желаните от вас права на достъп.

В полето кратко име вие задавате името на потребителя, което ще се ползва за вход в системата. Препоръчително е то да бъде кратко (може и цифра), за да не забавя потребителите при влизане в системата. Програмният продукт City позволя да въведете неограничен брой потребители, които да имат едно и също кратко име и да се различават само по различната си парола. В полето **Име** се въвежда пълното име (три имена) на потребителя, което ще се изписва и като идентификатор за извършените от него операции. Полето **Към роля** ви позволява да присъедините съответния потребител към определена потребителска роля т.е. да му даде определени права за достъп. Изборът на **Работна група** е свързан с модул за контрол на работното време и не се попълва. Имате възможност да въведете две пароли за Потребителя. В полето **Длъжност**, се изписва длъжността на оператора в обекта. Алтернативната парола не се използва на този етап. Предвидено е за кратка и дълга парола (от безконтактна карта), но поради не ефективност на този етап се използва само първата парола.

Задължително е да посочите потребителя, от кой склад ще изписва стока и с коя каса ще работи той по подразбиране.

|                 | 🗈 Редакция на оператор                 |  |  |  |  |
|-----------------|----------------------------------------|--|--|--|--|
| Това            | Оператор                               |  |  |  |  |
|                 | код:  1 потребител:  1                 |  |  |  |  |
|                 |                                        |  |  |  |  |
| можете          | име: Администратор                     |  |  |  |  |
| да 🛛            | Рода: АЛМИНИСТРАТОР                    |  |  |  |  |
| окажете         |                                        |  |  |  |  |
| в кой           | Работна група: УПРАВИТЕЛ 🔹             |  |  |  |  |
| склада          |                                        |  |  |  |  |
| и коя           | <b>Длъжност:</b>   УПРАВИТЕЛ           |  |  |  |  |
| каса да         |                                        |  |  |  |  |
| раооти          | Парола                                 |  |  |  |  |
| операто         | парола: 1 повторете паролата: 1 ФП 1.1 |  |  |  |  |
| р. щом          | Алтернативна парола                    |  |  |  |  |
| влезе в         |                                        |  |  |  |  |
| програм         |                                        |  |  |  |  |
| ата с 🛛         | Работно място                          |  |  |  |  |
| опреде          |                                        |  |  |  |  |
| лена            | Склад: гр. ПЛОВДИВ\бул. "РУСКИ" 77 📃 💌 |  |  |  |  |
| парола.         |                                        |  |  |  |  |
| Cochtve         |                                        |  |  |  |  |
| рът има         |                                        |  |  |  |  |
| вграден         | деиствие.                              |  |  |  |  |
| и               | 🗸 запис 🗙 отказ                        |  |  |  |  |
| контрол         |                                        |  |  |  |  |
| иза             |                                        |  |  |  |  |
| ວວ ຕ ъ . ຕ າທ 🦷 |                                        |  |  |  |  |

ително попълване на данни за потребителите – Уникален код на потребител, три имена, заемана длъжност, роля в системата. Софтуерът няма край на активността на потребителя. А периодите с различните му роли можете да видите от справка **Проследяване историята на промените**.

#### Номенклатури - Мерки

Тук потребителя има възможност да създава допълнителни мерки единици, ако са му необходими. Има възможност да се зададе име на мерната единица и да се посочи от коя друга е съставена.

| Редактира     | не на мярки |                 |
|---------------|-------------|-----------------|
| Мярка<br>Код: | 2           |                 |
| Име: Кг.      |             |                 |
| Съставна мя   | рка         |                 |
| съдържа:      | 1 000.00    |                 |
| подмярка      | FP.         | <u> </u>        |
|               | – Л.<br>М.  | _Действие:      |
|               | 5P.         | 🖌 ЗАПИС 🔀 ОТКАЗ |
|               | KF.<br>CM.  |                 |

## Номенклатури - Видове разходи

В това меню може да създавате видове разходи, които се изписват от текущата каса на логнатия потребител. Създадената номенклатура от разходи се използва чрез менюто **Други - Разходи.** Тук можете да създадете видове разходи, които после да използвате наготово.

# Номенклатури - Бонуси и отстъпки

В това меню се създават типове бонуси или отстъпки, които се задават с твърд процент или оказване брой бонус точки за получаване на бонус. Чрез **Нов запис** се създава нумеклатурата за отстъпки:

| Име:       | Карта 10%                                                                                                    |
|------------|----------------------------------------------------------------------------------------------------|
| Вид:       | -                                                                                                    |
| Гочки<br>М | (не се начислява<br>твърд процент(ресторантски карти)<br>клиентски бонуси (точкова система)<br>твърд процент с натрупване |
| Клие       | ентска отстъпка, процент: 0.00 🌠                                                                                          |
|            |                                                                                                    |

В полето **Име** се задава името на бонуса, а от **Вид** се задава дали бонусът ще е отстъпка/надбавка с процент, бонус точки или процент с натруване (виртуални пари). Съответно има полета за брой точки за настъпване на бонуса или посочване процента на отстъпката. Вече създадената номенклатура от отстъпки може да се зачисли към съответния клиент в **Номенклатури - Клиенти**.

**Номенклатури - Начини на плащане –** Начините на плащане са свързани най-вече с работата с касов апарат или фискален принтер.

Тук може да бъдат зададени типове на плащане различни от стандартното плащане в брой. Чрез Нов запис се задават новите видове плащания.

| Нов вид плащане     |                           |
|---------------------|---------------------------|
| Вид плащане         |                           |
| Парите се отнасят в | 1 Фиск. код на плащане: С |
| 1                   | Действие:<br>ЗАПИС ХОТКАЗ |
|                     |                           |

Примерни настройки според вида на ФУ за полето Фискален код на плащане.

Зависи от касата, примерни стойности: "N" - Плащане 1 - С кредит "С" - Плащане 2 - С чек "D" или "U" - Плащане 3 - С купон "B" или "E" - Карта

В полето Име се посочва името на плащането (карта, чек, купон), а в следващото поле се посочва към коя от касите се отнася съответното плащане. Имате поле за посочване на поредния номер на плащането, за да може по често използваните плащания да са по-лесно достъпни. Полето код на плащане се записва код на съответното плащане спрямо фискалното устройство вързано към програмният продукт. Задържане на курсора на мишката върху това поле ви дава легенда със съответните кодове за плащания.

Чрез полето: **Парите се отнасят в,** можете да окажете, в коя каса или банка да се натрупват парите при съответният вид плащане. Например: при плащане с кредитна карта, можете да зададете парите да се натрупват например в "БУЛБАНК", ако предварително сте създали такава.

Различните видове фискални устройства имат програмирани по подразбиране различни видове плащания: брой, кредит, чек, купон и други. Със създаването на тази номенклатура се цели възможност клиентите да могат лесно да използват различните видове плащания в различните видове фискални устройства.

**Номенклатури - Ресторантски маси –** В това меню може да се създаде разположение на ресторантски маси, които да се използват за по - лесна работа на сервитьорите в ресторантският модул.

Могат да се добавят маси, да се променя големината и формата им, да се сменя името и фона, както и да им се сменя положението. Когато застанете върху маса и натиснете десен бутон, можете да видите възможностите за редакция.

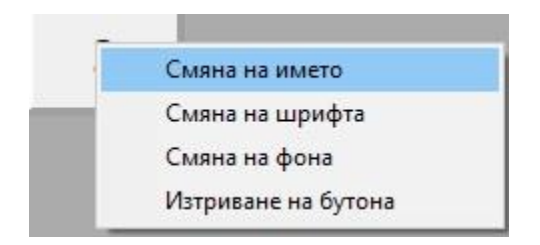

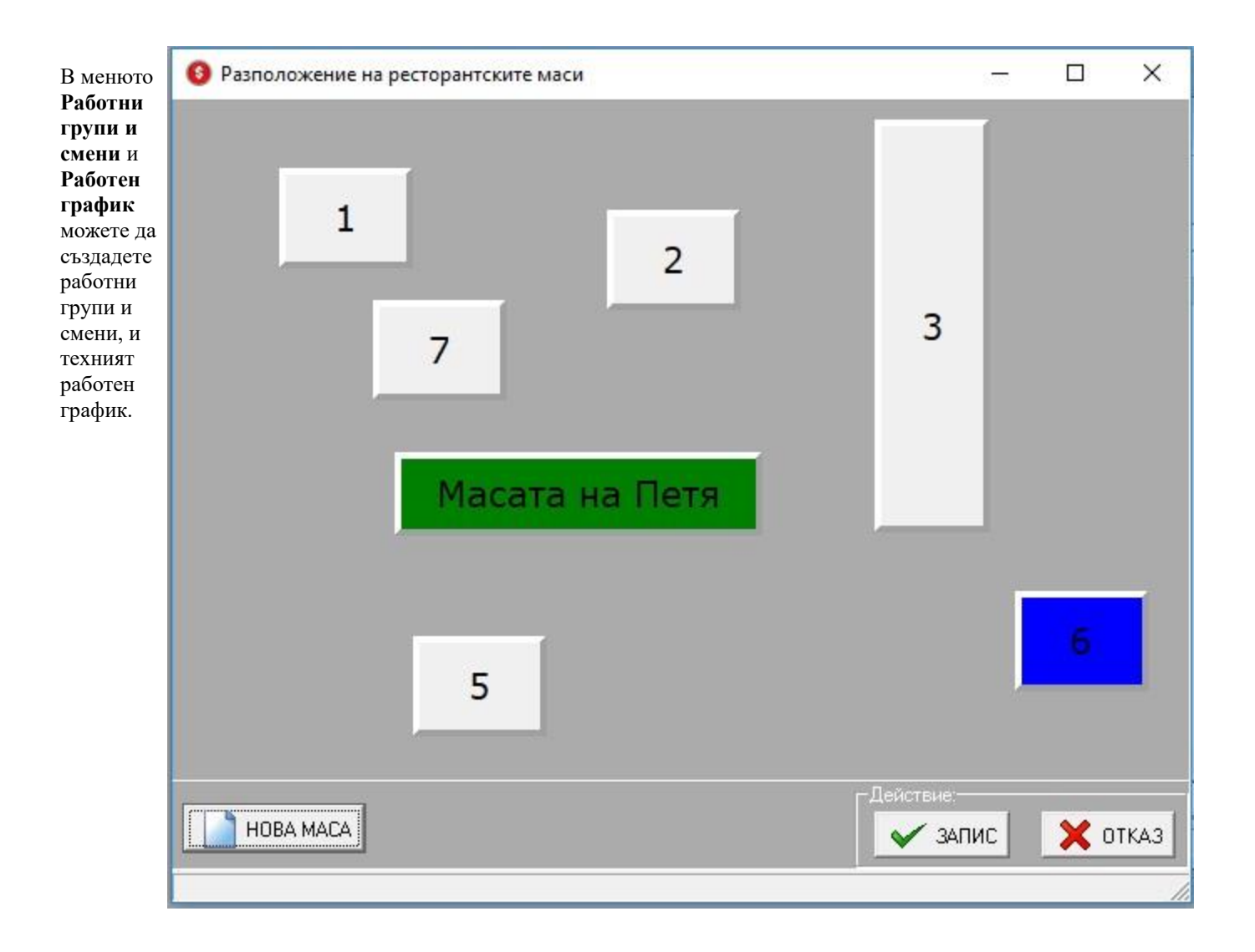

| 9 Работен график                                       |                                                 |                                                        |                                              |                                |
|--------------------------------------------------------|-------------------------------------------------|--------------------------------------------------------|----------------------------------------------|--------------------------------|
| Работна група: ПАЗАЧ 💽 Ма                              | есец: 2. Февруари                               | Смяна: П                                               | 🕼 покажи 🖌 🖌 запис                           |                                |
| Потребител Пт Сб Нд Пн Вт<br>Име 1 2 3 4 5             | - Ср Чт Пт Сб<br>i 6 7 8 9                      | Нд Пн Вт Ср Чт Пт<br>10 11 12 13 14 15                 | С6 Нд Пн Вт Ср Чт Пт<br>16 17 18 19 20 21 2: | г Сб Нд Пн Вт<br>2 23 24 25 26 |
| < III                                                  |                                                 |                                                        |                                              | >                              |
| 69 Контрол на достъпа                                  | 124                                             |                                                        |                                              |                                |
| Работна група Вид<br>Стругар Работа по график (стандар | Код                                             | Работни смени<br>Описание                              |                                              |                                |
| ПАЗАЧ Работа по график (стандар)                       | 2                                               | Смяна Много дълга на пазача 1<br>Смяна 22              |                                              | Редактирай<br>описанието       |
|                                                        | 1                                               |                                                        |                                              |                                |
|                                                        |                                                 |                                                        |                                              | изтрий                         |
|                                                        | № Раб<br>Начален час<br>2 11:30:00<br>3 8:00:00 | ботни интервали<br>с Краен час<br>14:00:00<br>11:00:00 |                                              | ларана<br>Добави<br>интервал   |
| · · · · · · · · · · · · · · · · · · ·                  |                                                 |                                                        |                                              |                                |
| 🗋   🖉   🗙   🚇 📔                                        |                                                 |                                                        |                                              | Изтрий<br>интервал             |
| Нов запис Редактира Изтрива Изход                      |                                                 |                                                        |                                              | × 18 2 1                       |

Ако имате необходимата техника от устройства за контрол на достъпа и персонала разполага с идентификатори е възможно да се осъществи контрол на достъпа. Тук само се създава информация за достъпа на персонала, а средствата за осъществяване на контрола са външни устройства. Съществува олекотен вариант за контрол на достъпа – виж меню Други – Управление на достъпа.